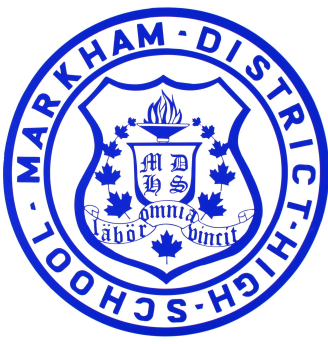

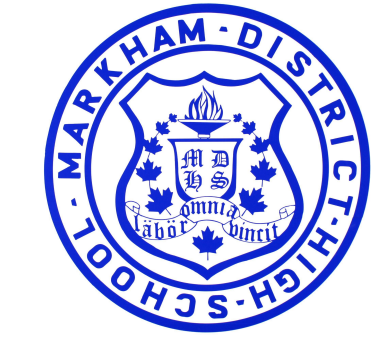

# Course Selection Presentation for school year 2025-2026 Grade 9 Grade 10

**MDHS** 

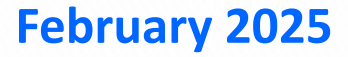

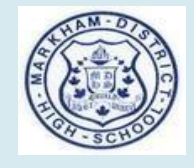

# Diploma Requirements (O.S.S.D)

**17 Compulsory Credits** + **13 Optional Credits** = 30 Total Credits (110 hours per course) + Successful completion of Grade 10 OSSLT Literacy Test (EQAO) 40 Hours of Community Involvement

Ontario Student Status Sheet

### The following slide will show you how to read some of the key features on your Ontario Student Status sheet.

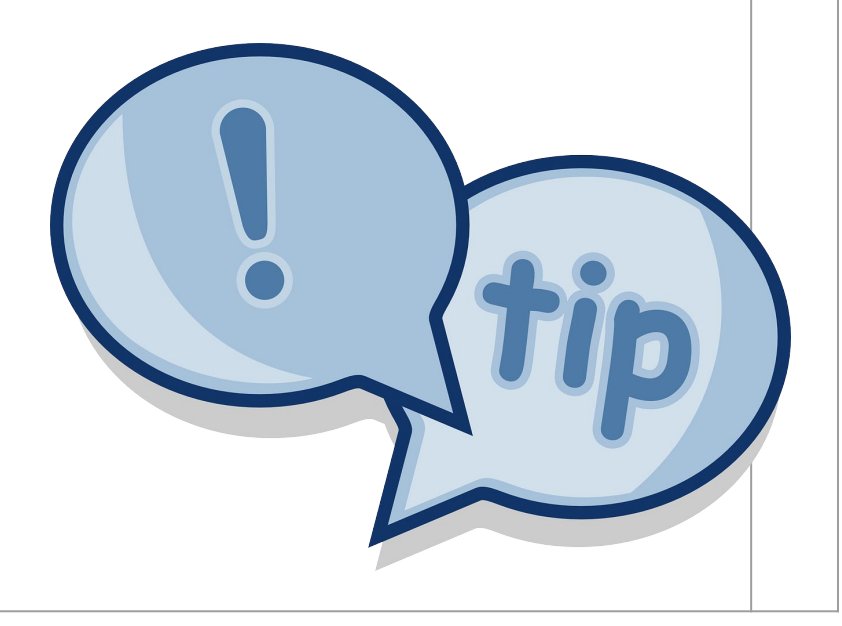

| Current Course<br>Course Deliv<br>Type                                                                         | 95<br>Int1 Int | 2 Poter<br>Cred | ntial A  | lbs Dip<br>Cat                 | XEnrol                  | lled No | otes                           | Comple<br>Course               | ted Courses<br>Mark Date     | Credit<br>Earned | Dip<br>Cat                | Notes                             | C                      | ourse M      | Mark D             | ate    | Credit<br>Earned | Dip<br>Cat | Note  | is     | Assigned Diploma Informatic<br>Diploma Type:                                                                    |
|----------------------------------------------------------------------------------------------------|----------------|-----------------|----------|--------------------------------|-------------------------|---------|--------------------------------|--------------------------------|------------------------------|------------------|---------------------------|-----------------------------------|------------------------|--------------|--------------------|--------|------------------|------------|-------|--------|----------------------------------------------------------------------------------------------------|
| GROUP-02 1                                                                                                    |                | 0.00            |          | 0                              |                         |         |                                | AMV101                         | 98 2021/                     | 2 1.00           | 11                        |                                   |                        |              |                    |        |                  |            |       | 1      | Ontario Secondary School Dipl                                                                                   |
| MV3M1-01 1                                                                                                    | 100            | 1.00            | <u>.</u> | 0 00                           |                         |         | _                              | CGC1D1                         | 98 2021/                     | 2 1.00           | 10                        |                                   |                        |              |                    |        |                  |            |       |        | Ontario Scholar: No                                                                                             |
| AF3M1-02                                                                                                    | 02             | С               | urr      | ent                            | cour                    | ses     |                                | FSF1D1                         | 95 2                         |                  |                           |                                   | Cre                    | edits        | ear                | mec    | l wit            | h ma       | ark   | S      |                                                                                                    |
| CLU3M1-02 1                                                                                                    | 91             | 1.00            |          | 10 00                          |                         |         |                                | SNC1D1                         | 88 2021/                     | 2 1.00           | 8                         |                                   |                        |              |                    |        |                  |            |       | _      | Other Information                                                                                               |
| ISP3U1-01 1                                                                                                    | 83             | 1.00            |          | 11 99                          |                         |         |                                | BTT101                         | 95 2021/                     | 6 1.00           | 16                        |                                   |                        |              |                    |        |                  |            |       |        | Cohort: 2020                                                                                                    |
| MCR3U1-07 1 1                                                                                                  |                | 1.00 0 6        |          |                                |                         |         | ENG1D1                         | 6 1.00                         | 1                            |                  |                           |                                   |                        |              | Mature Student: No |        |                  |            |       |        |                                                                                                    |
| BE3U3-02 1                                                                                                    |                | 1.00            |          | 0 3                            |                         |         |                                | MPM1D1                         | 97 2021/                     | 6 1.00           | 7                         |                                   |                        |              |                    |        |                  |            |       |        | Entered OSSD After Gr 9: No<br>OYAP Program: No                                                                 |
| BI3U1-03 1                                                                                                    |                | 1.00            |          | 0 18                           |                         |         |                                | PPL108                         | 97 2021/                     | 6 1.00           | 12                        | _                                 |                        |              |                    |        |                  |            |       |        |                                                                                                    |
| CH3U1-03 1                                                                                                    |                | 1.00            |          | 0 99                           |                         |         |                                | BBI201                         | 92 2022/                     | 2 1 00           | 99                        | С                                 | omm                    | unitv        | Invo               | lvem   | ent H            | ours       |       |        | Community Involvement Hou                                                                                       |
|                                                                                                    |                |                 |          |                                |                         |         |                                | CHC2D1                         | 81 2022/                     | 2 1 00           | 9                         |                                   |                        |              |                    |        |                  |            |       | -      | 40.00<br>Ontario School Literacu Bas                                                                            |
|                                                                                                    |                | Г               |          | Decu                           |                         | Doton   | ial                            | ESE2D1                         | 85 2022/                     | 2 1 00           | 15                        | F                                 |                        |              |                    |        |                  |            |       |        | Successfully completed in                                                                                       |
| iploma                                                                                                    |                | 2               |          | Piev                           | Jus                     | Poten   | Idi                            | MPMOD                          | 08 2022/                     | 2 1.00           | 7                         | 6                                 | r 10                   | litora       | cv P               | ogui   | romo             | nt         |       |        | English                                                                                                    |
| redit Summary                                                                                                  |                |                 | Req      | Earned                         | Scholar                 | Earned  | Scho                           | GL COOL                        | 04 2022/                     | 1 0 50           | 14                        | G                                 | <i>n</i> . 10          | Litera       | Cy R               | equi   | eme              | n.         |       | -/     | Online Learning Grad, Reg.                                                                                      |
| Credits For Dipl                                                                                               | loma           | 3               | 0.00     | 16.00                          | 0.00                    | 24.00   | 0.0                            | GLU201                         | 94 2022/                     | + 0.50           | 00                        |                                   |                        |              |                    |        |                  |            |       |        | Opted Out                                                                                                    |
| ompulsory                                                                                                    |                | 1               | 8.00     | 14.00                          | 0.00                    | 17.00   | 0.0                            | CHV201                         | 00 2022/                     | C 0.50           | 12                        |                                   |                        |              |                    |        |                  |            |       |        | Awards/Student Programs                                                                                         |
| Intional                                                                                                    |                | 1               | 2.00     | 2.00                           | 0.00                    | 7.00    | 0.0                            | CHV201                         | 00 2022/                     | 0.50             | 13                        |                                   |                        |              |                    |        |                  |            |       |        | SHSM Non-profit (in progress)                                                                                   |
| puonar                                                                                                    |                | - ľ             | 2.00     | 2.00                           | 0.00                    | 1.00    | 0.0                            | ENG2D1                         | 19 2022/                     | b 1.00           | 2                         |                                   |                        |              |                    |        |                  |            |       |        | (secondary)                                                                                                    |
| English 9                                                                                                    |                |                 | 1.00     | 1.00                           | 0.00                    | 1.00    | 0.0                            | SNC2D1                         | 82 2022/                     | 5 1.00           | 8                         |                                   |                        |              |                    |        |                  |            |       |        | Course Selection                                                                                                |
| English 10                                                                                                    |                |                 | 1.00     | 1.00                           | 0.00                    | 1.00    | 0.0                            |                                |                              |                  |                           |                                   |                        |              |                    |        |                  |            |       |        | Course Credit                                                                                                   |
| English 11                                                                                                    |                |                 | 1.00     | 0.00                           | 0.00                    | 1.00    | 0.0                            |                                |                              |                  |                           |                                   |                        |              |                    |        |                  |            |       |        | Total Potential Credits: 0.0                                                                                    |
| English 12                                                                                                    |                |                 | 1.00     | 1.00                           | 0.00                    | 1.00    | 0.00                           | <u> </u>                       |                              |                  |                           |                                   |                        |              |                    |        |                  |            |       |        | Contraction of the second second second second second second second second second second second second second s |
| Senior Math                                                                                                    |                |                 | 1.00     | 0.00                           | 0.00                    | 1.00    | 0.00                           |                                |                              |                  |                           |                                   |                        |              |                    |        |                  |            |       |        |                                                                                                    |
| Other Math                                                                                                    |                |                 | 2.00     | 2.00                           | 000                     | 1.00    | 0.00                           | R                              | equired                      | l cre            | dits                      | s & 0                             | credi                  | ts ea        | arne               | d in   | eac              | h ca       | ate   | gory   | У                                                                                                    |
| Science                                                                                                    |                |                 | 2 00     | 2.00                           | 0.00                    | 2.00    | 0.00                           |                                |                              |                  |                           |                                   |                        |              |                    |        |                  |            |       |        |                                                                                                    |
| Canadian Histo                                                                                                 | ory            |                 | 1.00     | 1.00                           | 0.00                    | 1.00    | 0.00                           |                                |                              |                  |                           |                                   |                        |              |                    |        |                  |            |       |        |                                                                                                    |
| 0 Canadian Geo                                                                                                 | ography        |                 | 1.00     | 1.00                           | 0.00                    | 1.00    | 0.00                           |                                |                              |                  |                           |                                   |                        |              |                    |        |                  |            |       |        |                                                                                                    |
| 1 Arts                                                                                                    |                |                 | 1.00     | 1.00                           | 0.00                    | 1.00    | 0.00                           |                                |                              |                  |                           |                                   |                        |              |                    |        |                  |            |       |        |                                                                                                    |
| 2 Health                                                                                                    |                |                 | 1.00     | 1.00                           | 0.00                    | 1.00    | 0.00                           |                                |                              |                  |                           |                                   |                        |              |                    |        |                  |            |       |        |                                                                                                    |
| 3 Civics                                                                                                    |                |                 | 0.50     | 0.50                           | 0.00                    | 0.50    | 0.00                           |                                |                              |                  |                           |                                   |                        |              |                    |        |                  |            |       |        |                                                                                                    |
| 4 Career Studies                                                                                               | 5              |                 | 0.50     | 0.50                           | 0.00                    | 0.50    | 0.00                           | )                              |                              |                  |                           |                                   |                        |              |                    |        |                  |            |       |        |                                                                                                    |
| 5 Group 1 EN/T                                                                                                 | L/SS/CDN       | & W             | 1.00     | 1.00                           | 0.00                    | 1.00    | 0.00                           | Legend                         | l: -                         |                  |                           |                                   |                        |              |                    |        |                  |            |       |        |                                                                                                    |
| 6 Group 2 PHE/                                                                                                 | BUS/ARTS       |                 | 1.00     | 1.00                           | 0.00                    | 1.00    | 0.00                           | f - failed                     | drawn                        |                  |                           |                                   | A - Alter              | native E     | xpecta             | tions  | P-P              | Ivate S    | choo  | 1      |                                                                                                    |
| 8 Group 3 SNC/                                                                                                 | TECH           |                 | 1.00     | 0.00                           | 0.00                    | 1.00    | 0.00                           | * - curre                      | ent vear failure             | Э                |                           |                                   | H* - SH                | SM Cou       | se (se             | condar | v) M - M         | odified    | Curr  | iculum |                                                                                                    |
| 9 Optional                                                                                                    |                | 1               | 2.00     | 2.00                           | 0.00                    | 7.00    | 0.00                           | ) + - repe                     | ated course (                | higher m         | ark)                      |                                   | I - Inter              | disciplina   | ary Stu            | dies   | S-S              | pecial In  | ndica | tor    |                                                                                                    |
| Credits to date 16.00 0.00 24.00 0.00 r - repeated course (I<br>u - repeated course (<br>F - French in Core, E |                |                 |          | ower ma<br>Upgrade<br>xtended, | rk)<br>, in pr<br>or Im | ogress  | T - Tear<br>X - Su<br>n Progra | m-taught<br>ubstitutio<br>am e | dual c<br>n for a<br>- exclu | compu<br>ided    | PC - F<br>Ilsory cr<br>OL | Partially<br>edit cou<br>- Online | / Cou<br>urse<br>e Lea | nted<br>ming |                    |        |                  |            |       |        |                                                                                                    |

| Cod<br>e   | Category                    |  |  |  |  |  |
|------------|-----------------------------|--|--|--|--|--|
| 01         | English Grade 9             |  |  |  |  |  |
| 02         | English Grade 10            |  |  |  |  |  |
| 03         | English Grade 11            |  |  |  |  |  |
| 04         | English Grade 12            |  |  |  |  |  |
| 05         | French (as 2nd<br>language) |  |  |  |  |  |
| 06         | Senior Math (11 /<br>12)    |  |  |  |  |  |
| 07         | Other Math                  |  |  |  |  |  |
| 08         | Science                     |  |  |  |  |  |
| 09         | Canadian History            |  |  |  |  |  |
| 10         | Canadian<br>Geography       |  |  |  |  |  |
| 11         | Arts                        |  |  |  |  |  |
| 12         | Physical & Health<br>Ed     |  |  |  |  |  |
| 13 /<br>14 | Civics / Careers            |  |  |  |  |  |
| 15         | Group 1                     |  |  |  |  |  |
| 16         | Group 2                     |  |  |  |  |  |

# **Stem- Related Course Group**

Of the 17 compulsory credits, you must complete **ONE** from the following group:

- Business studies
- Computer studies
- Cooperative education
- Mathematics (in addition to the 3 compulsory credits currently required)
- Science (in addition to the 2 compulsory credits currently required)
- **Technological education** (in addition to the 1 compulsory credit required)

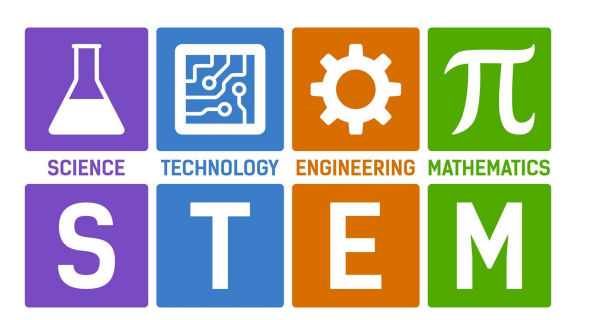

# **Community Hours Reminder!**

This is a great time to complete your hours! Attempt to complete your hours before Grade 12!

**Obtain a community involvement form from guidance or download it!** 

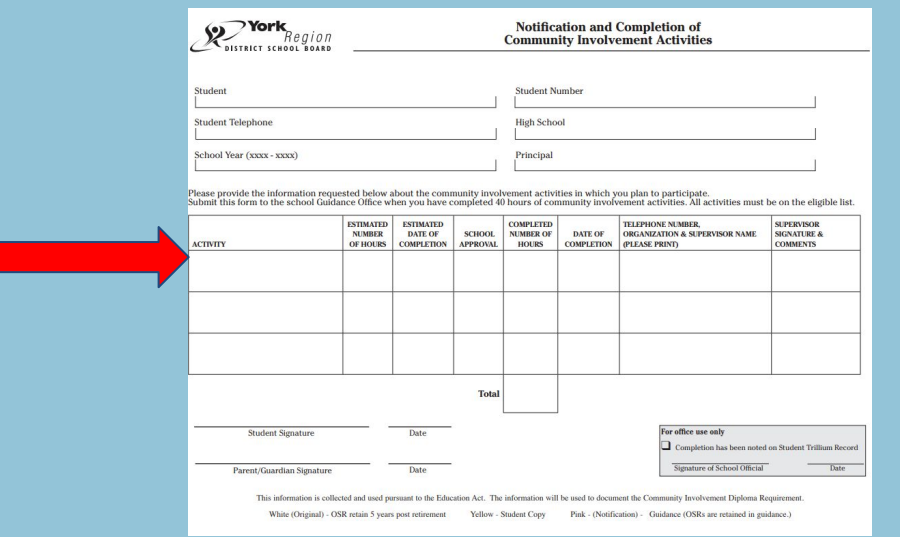

### **Community involvement considerations:**

- Some examples include: public elementary schools and libraries, animal shelters, food banks, religious organizations, seniors' residence etc
- You are recommended to obtain pre-approval for activities from your alpha counselor (when possible)
- **Correctly complete the form with all required signatures, dates etc.**

# **Course Load Requirements**

**Students entering Grade 10** 

Course Selections of 8 courses plus 2 alternates Typically, 5 compulsory credits and 3 electives Please note that you must choose 2 alternates you wish to take because sometimes you will get put into those courses! (repertoire is a 9th course)

Course Selections for students choosing Music First load your main 8 courses then click on "+ repertoire" AMR 201 or 204 MyBlueprint Graduation Indicator (similar to a Credit Counselling Summary)

- 1. Click on graduation indicator, then review progress
- Click on prerequisite courses for future course planning & post-secondary admissions
- 3. Check compulsory credits, community hours, credit substitutions, OSSLT completion (if applicable)
- 4. Report any errors or omissions to guidance
- Semester 1 report cards will be electronically distributed to your gapps account between February 11-13

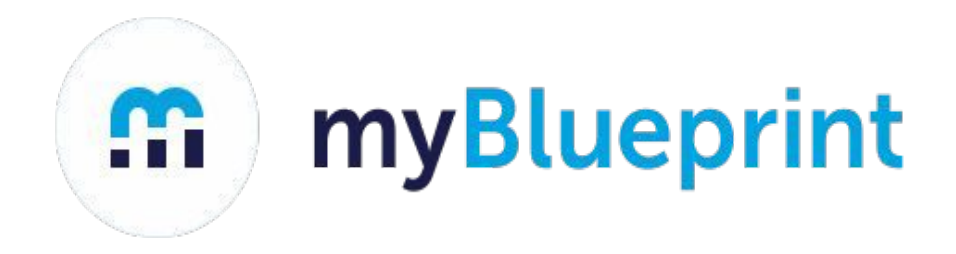

# Course Selection Process for MDHS Grade 9 Students School Year 2025-2026

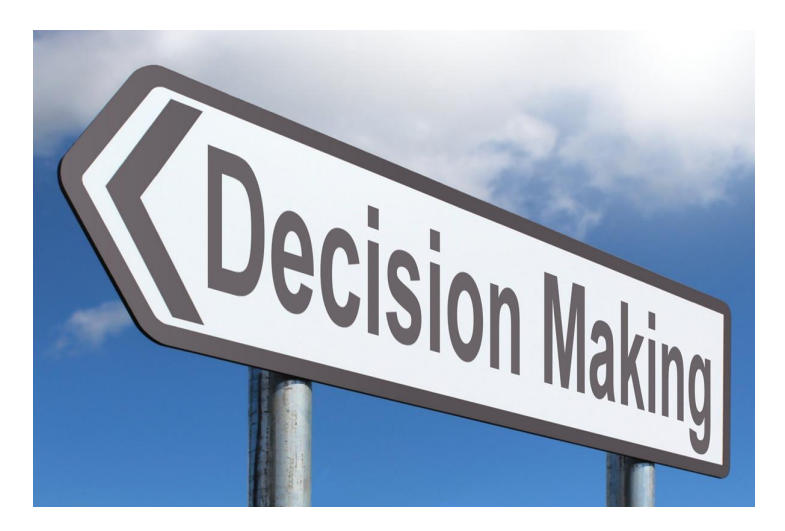

# **Course Selection Checklist**

- Login to your myBlueprint account (and perform the "Who Am I" tasks if incomplete)
- Select courses using the High School Planner
- SUBMIT your courses electronically online through MyBlueprint
- Parent/Guardian approval: will be done electronically (ensure that you enter the correct email address so that your parent/guardian can approve your selections)
   Deadline: Friday, February 21st at 3pm, 2025

### Step 1: Go to "My Pathway Planner"

- 1) Go to the YRDSB home page and click on 'ONLINE STUDENT TOOLS'
- 2) Click on 'My Pathway Planner'

**Online Student Tools** 

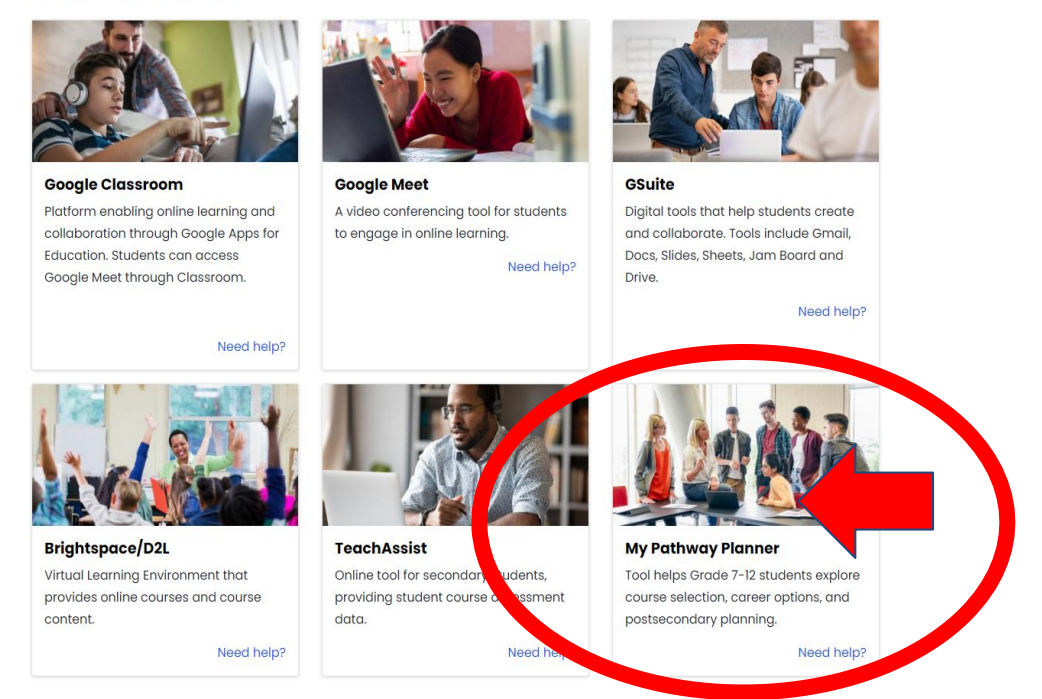

Option 2: Go to https://mypathwayplanner.yrdsb.ca

### **Use your YRDSB Student Number & Password to Login**

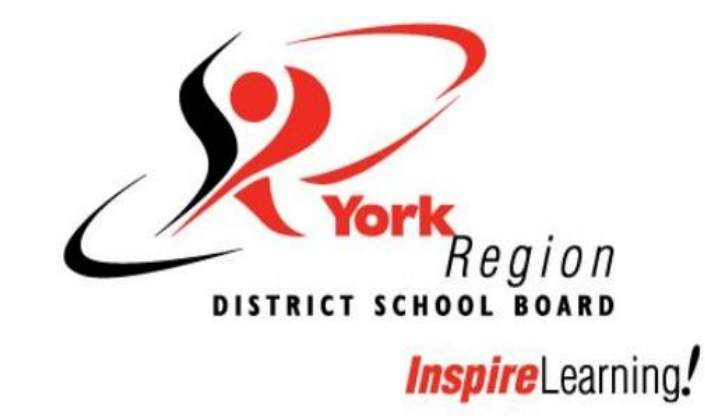

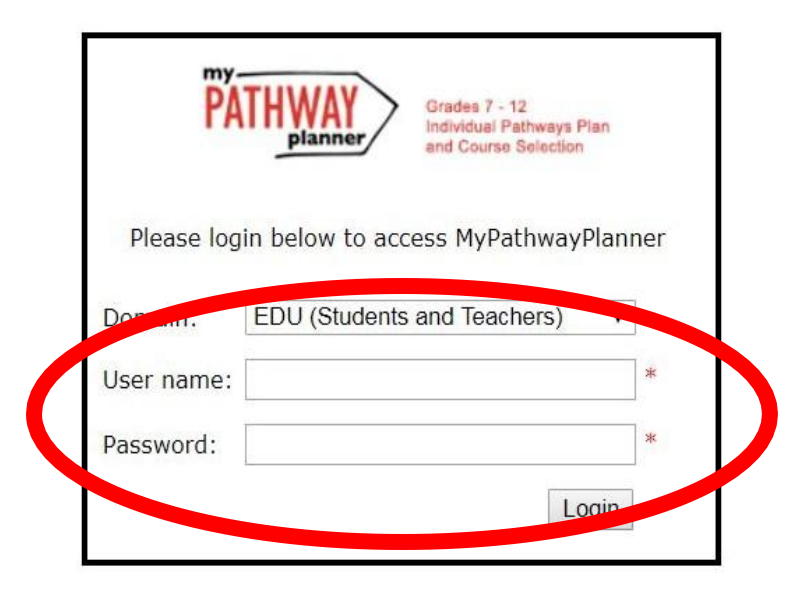

### This is the homepage or DASHBOARD of myBlueprint

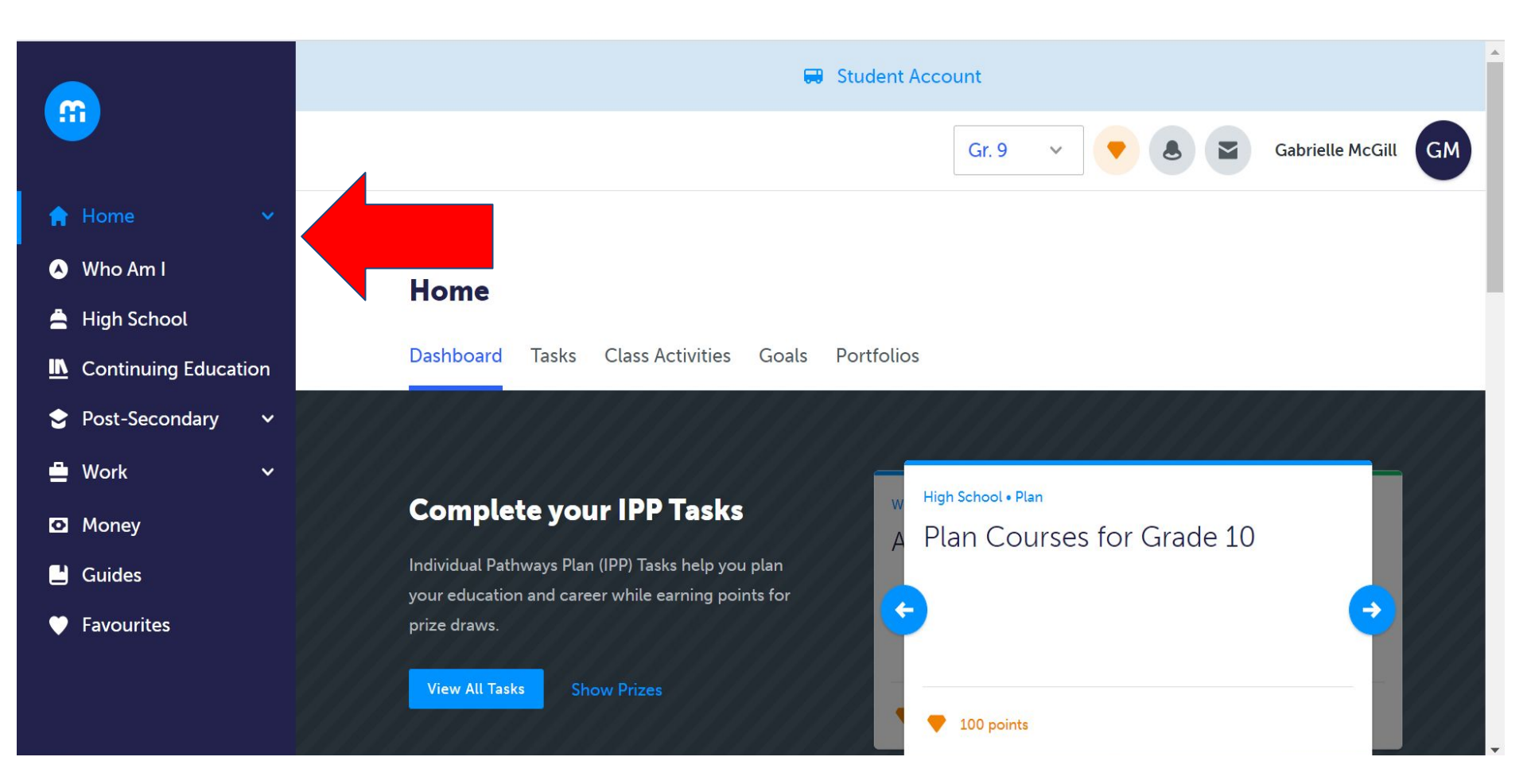

#### Note the links in the left toolbar...

Specifically: Who Am I; High School; Post-secondary

### **STEP 2: WHO AM I?** Learning Styles, Personality & Interest Tests

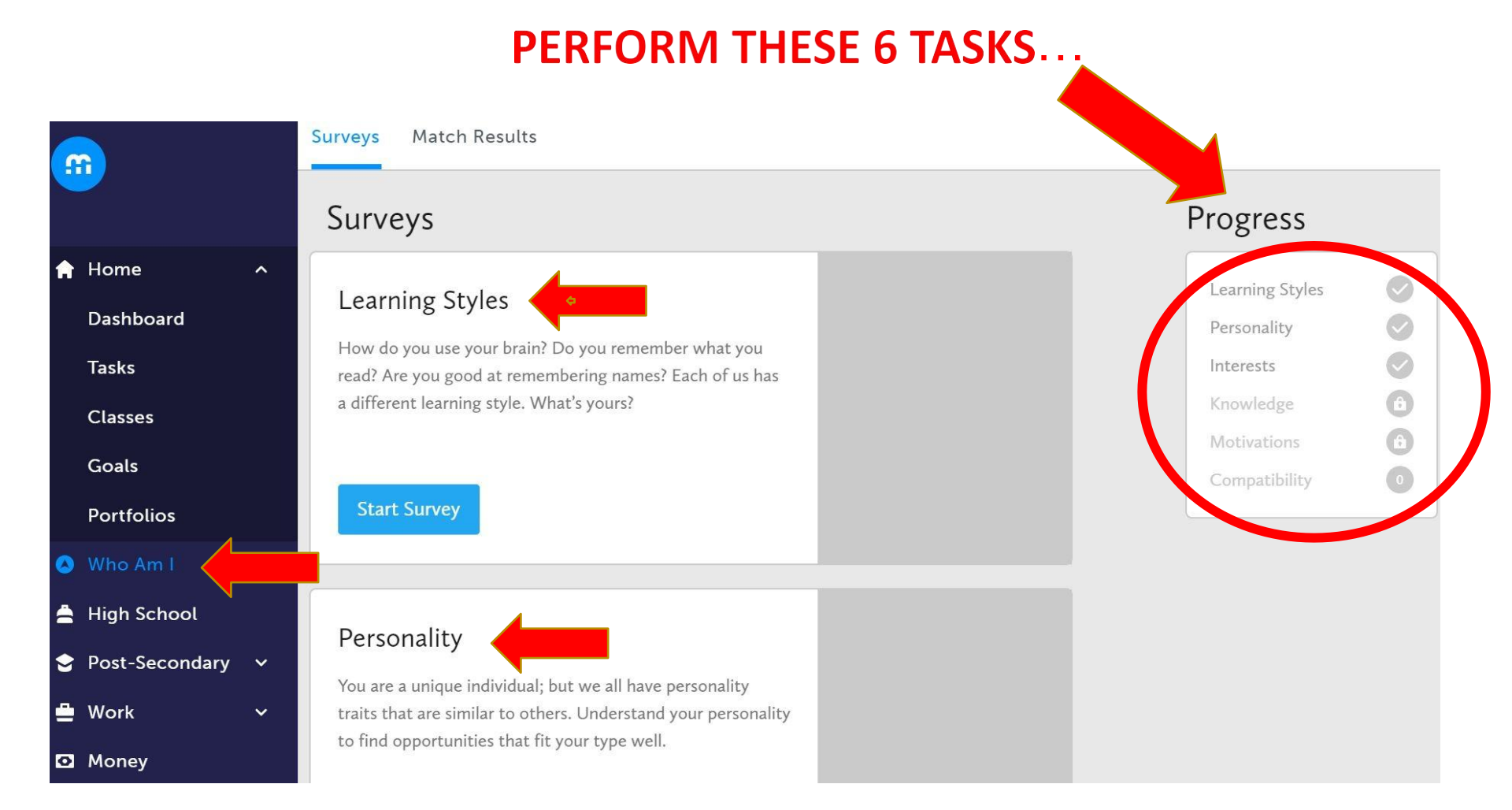

### STEP 3: From the Dashboard, $\rightarrow$ click on High School and then PLAN...

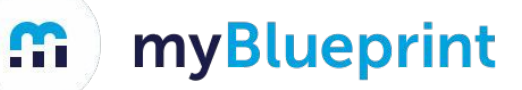

|                                                                                                    |                                                                                                    | N/1 #                  |               | -          | V      |
|----------------------------------------------------------------------------------------------------|----------------------------------------------------------------------------------------------------|------------------------|---------------|------------|--------|
| myBlueprint                                                                                         | × +                                                                                                    | ~                      | _             | L.P        | ~      |
| $\leftrightarrow \rightarrow C$ $rightarrow$ app.mybluep                                            | int.ca/student/dashboard                                                                                                    | -ini 🚫                 | ⊞ 1           | ₽ <u>G</u> | :      |
| 👯 Apps 📑 Chromebook/Nexu                                                                            | \ominus Course Calendar-M 둼 YRDSB teachassist I 📀 teachassist-online b 💖 99.9 Virgin Radio :: 💉 Regional course de 💉 Pages - Fall 🤅                                                                           | 2016 C                 | »             | Reading    | g list |
| <u></u>                                                                                             | Gr. 9 V                                                                                                    | Gabrielle              | McGill        | GM         | Å      |
| <ul> <li>Home</li> <li>Who Am I</li> <li>High School</li> <li>Commung Exception</li> </ul>          | Home<br>Dashboard Tasks Class Activities Goals Portfolios                                                                                                    |                        |               |            |        |
| <ul> <li>Post-Secondary</li> <li>Work</li> <li>Money</li> <li>Guides</li> <li>Favourites</li> </ul> | Complete your IPP Tasks         Individual Pathways Plan (IPP) Tasks help you plan         your education and career while earning points for         prize draws.         View All Tasks         Show Prizes |                        |               |            |        |
| Type here to search                                                                                 | ▼ 100 points       目     □       □     □       ○     ○       ○     ○       ○     ○       ○     ○       ○     ○       ○     ○       ○     ○       ○     ○       ○     ○       ○     ○                          | <b>⊲</b> ∍) <i>∂</i> ≥ | 9:55<br>1/31/ | AM<br>2022 | 19     |

\*Note that the Post-secondary and Work tabs have important information for future planning.

#### On the HIGH SCHOOL PLAN page you may find information by clicking on:

| <b>1</b> - COURSES (e.g. English, Math, Electives) | <b>3</b> - GRADUATION INDICATOR |
|----------------------------------------------------|---------------------------------|
| 2 - ALTERNATES                                     | <b>4</b> - SHSM PLANNER         |
|                                                    | <b>5</b> - PATHWAY ELIGIBILITY  |

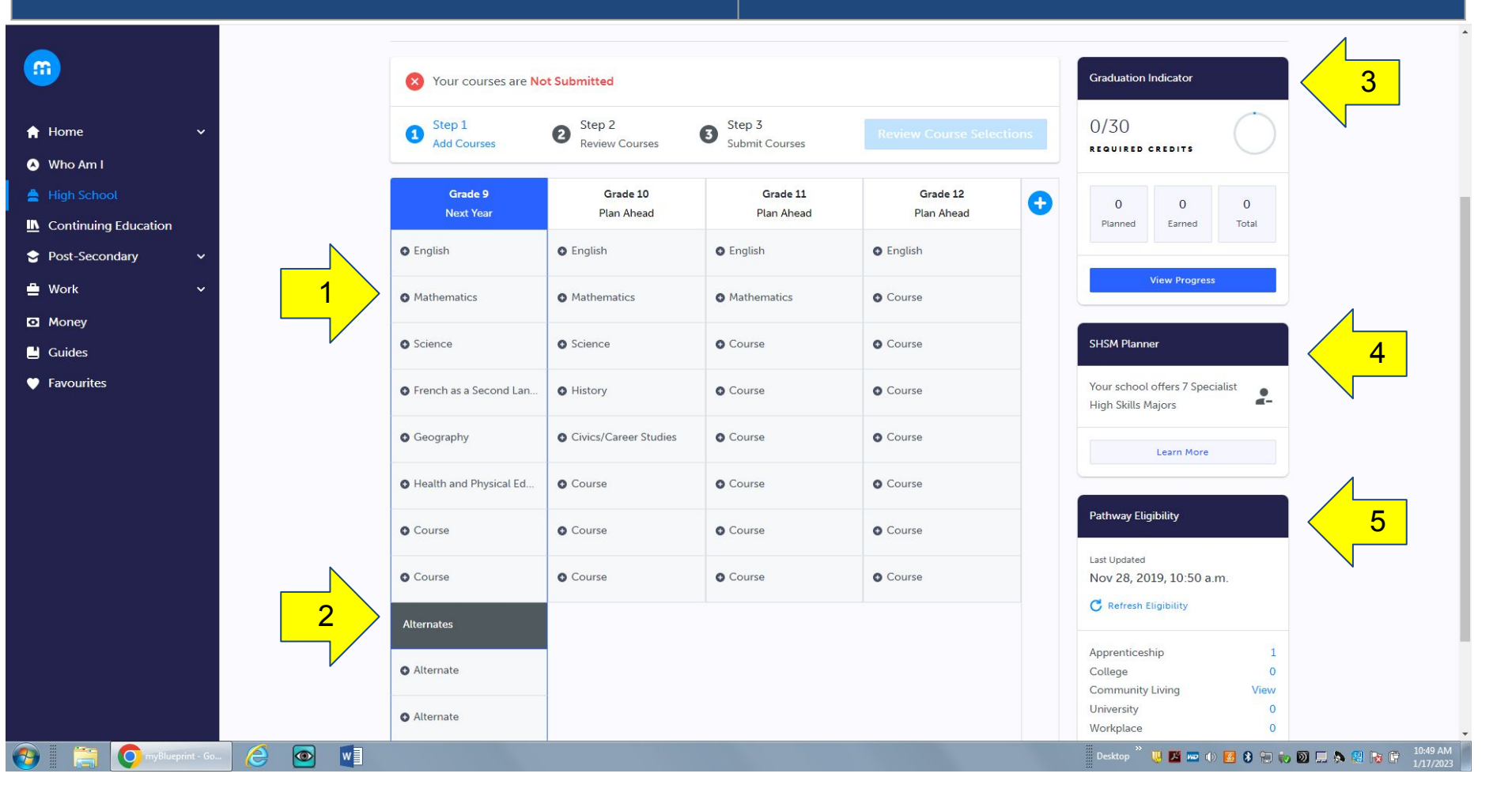

### STEP 4: To ADD courses to your High School Plan, clicking on a +Compulsory will take you directly to this subject area OR click on +Course to select from ALL course offerings myBlueprint

| Official High Sc                                                | Plans Graduation Indicator |                        |                               |                                        |
|-----------------------------------------------------------------|----------------------------|------------------------|-------------------------------|----------------------------------------|
| <ul> <li>Your courses are</li> <li>Step 1</li> <li>2</li> </ul> | Step 2 3 Step 3            |                        |                               | Planned 0<br>Earned 0<br>Required 0/30 |
| Grade 9<br>Next Year                                            | Grade 10<br>Plan Ahead     | Grade 11<br>Plan Ahead | <b>Grade 12</b><br>Plan Ahead | Total Credits 0                        |
| English                                                         | glish                      | • English              | English                       | Pathway Eligibility                    |
| Mathematics                                                     | Mathematics                | Mathematics            | Course                        | Apprenticeship 0                       |
| Science                                                         | • Science                  | Course                 | Course                        | College 0                              |
| <ul> <li>Geography</li> </ul>                                   | History                    | • Course               | Course                        | Workplace 0                            |
| Arts                                                            | Civics                     | O Course               | Course                        |                                        |
| • Health and Physical                                           | • Careers                  | O Course               | Course                        |                                        |
| Course                                                          | ırse                       | Course                 |                               |                                        |
| • Course                                                        | • Course                   | • Course               |                               |                                        |

### From +Course, a list of all subject disciplines will appear. Use the filter or the drop down arrows to reveal courses.

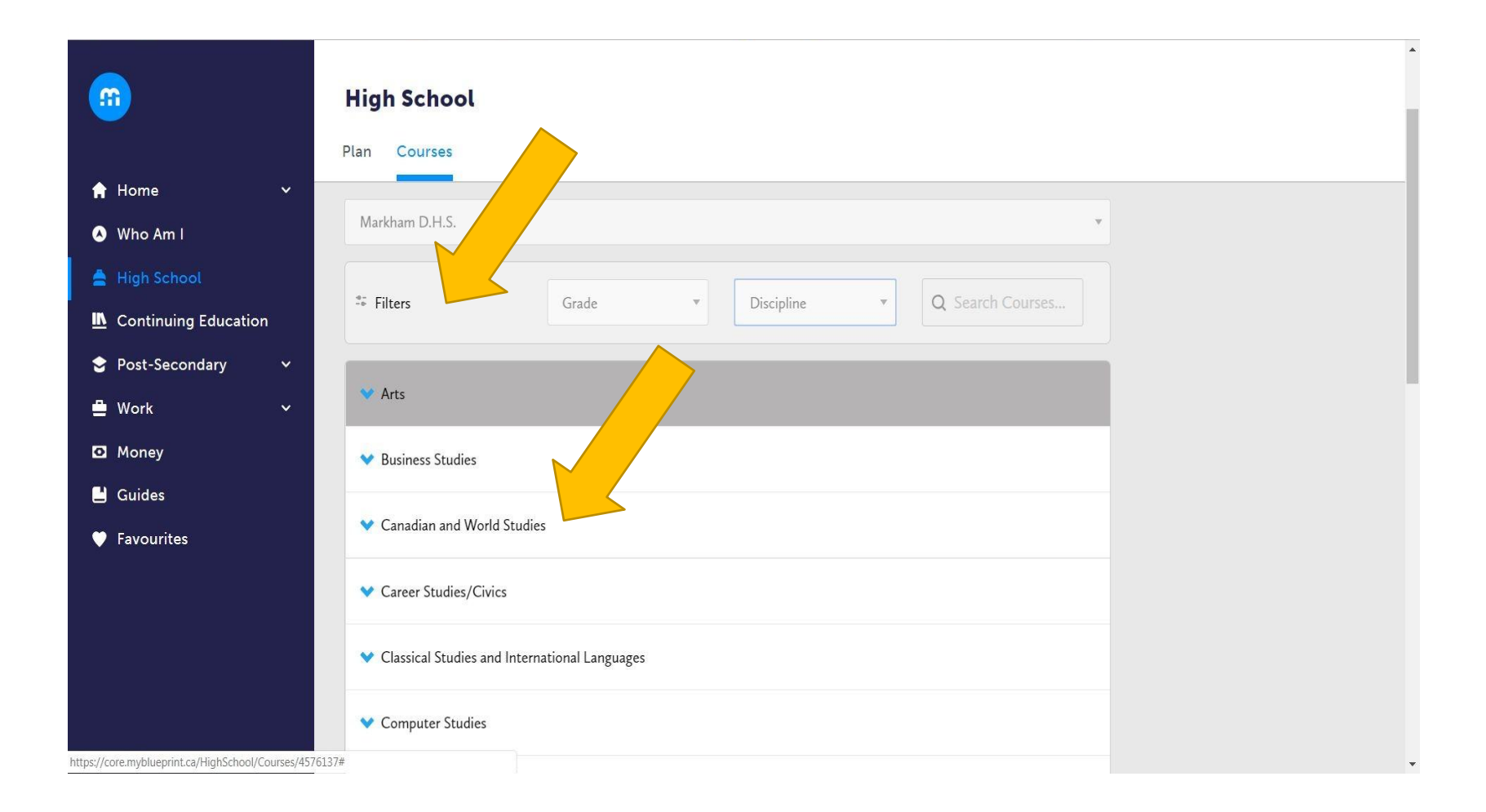

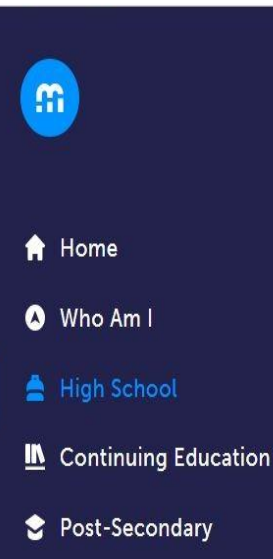

🚊 Work

Money

**Guides** 

Favourites

**High School** 

#### Courses Plan × Markham D.H.S. Q Search Courses... Filters Discipline Grade $\nabla$ $\nabla$ Discipline Arts × **Business Studies** V Arts Canadian and World Studies × Career Studies/Civics Classical Studies and International Languages **Computer Studies Business Studies Cooperative Education** English Information and Communication Technology in Business English as a Second Language Grade 9 • BTT1O1 • Open First Nations, Métis and Inuit Studies French as a Second Language Introduction to Business Guidance and Career Education Health and Physical Education Grade 10 • BBI2O1 • Open nterdisciplinary Studies Entrepreneurship: The Venture Mathematics Personalized Alternative Education Grade 11 • BDI3C1 • College Science **Financial Accounting Fundamentals** Social Sciences and Humanities Technological Education Grade 11 • BAF3M1 • University/College Marketing: Retail and Service

# Then ... select a course and add it to your planner!

### **STEP 5:**

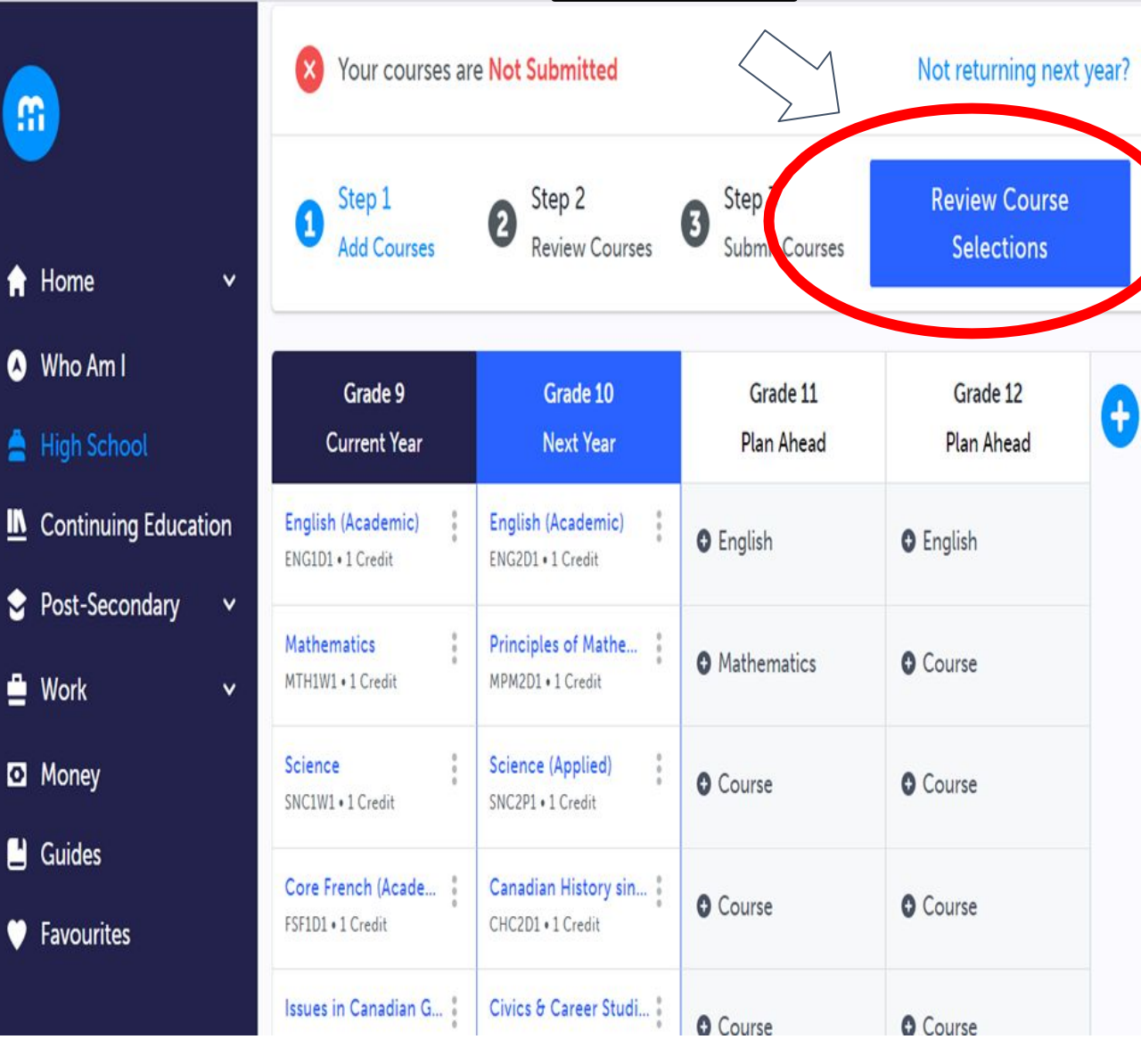

£

After selecting courses and alternates, select **"Review Course** Selection". This provides a final review prior to submitting.

This will trigger any Alerts such as "selected less than the minimum requirement", "did not select full amount of alternates" etc.

**Your Guidance Counsellor** will review and give final approval for all submissions. Any with an alert message(s) will be edited and/or addressed by your counsellor, so it is best that you fix the alerts before submission, if possible.

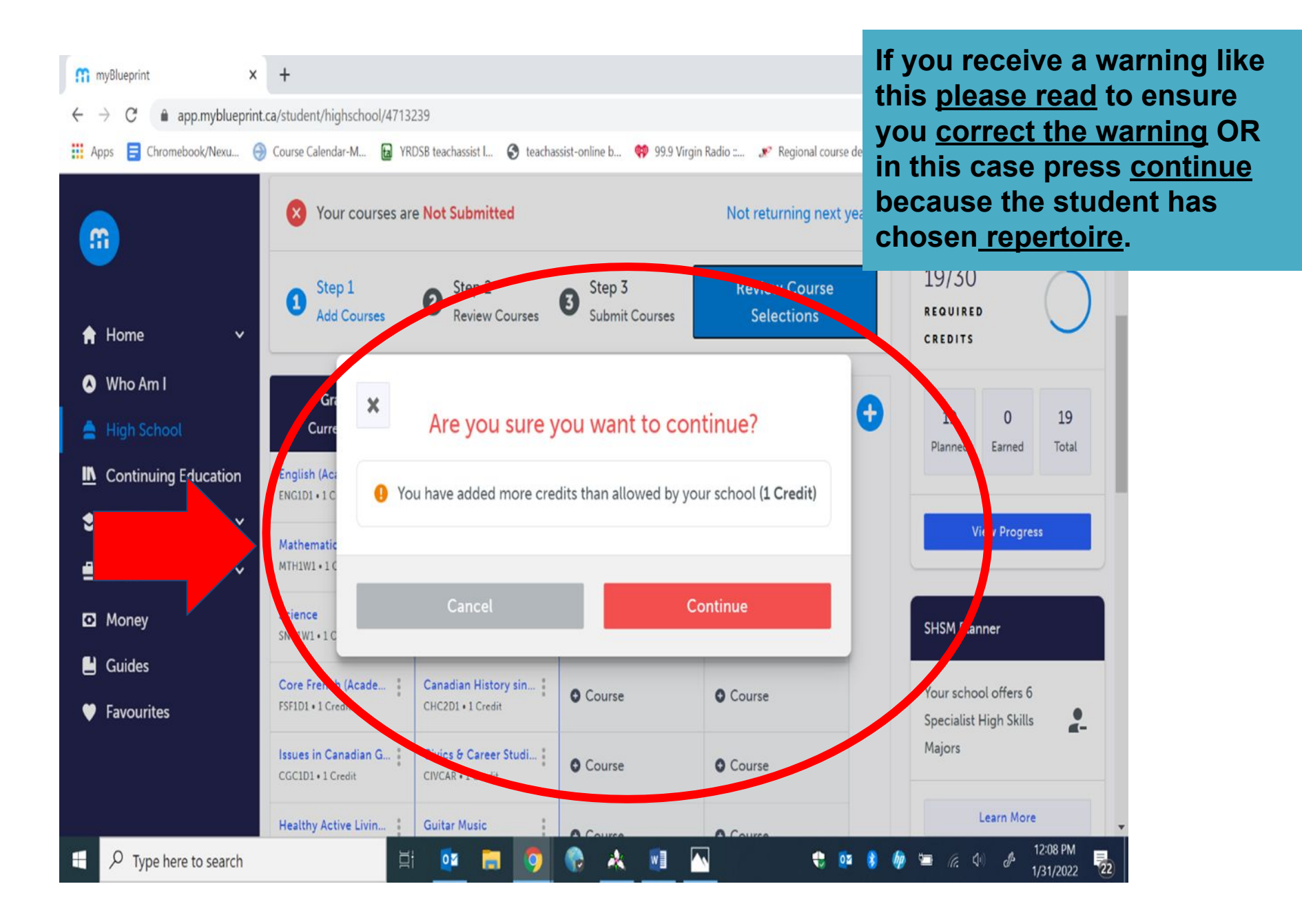

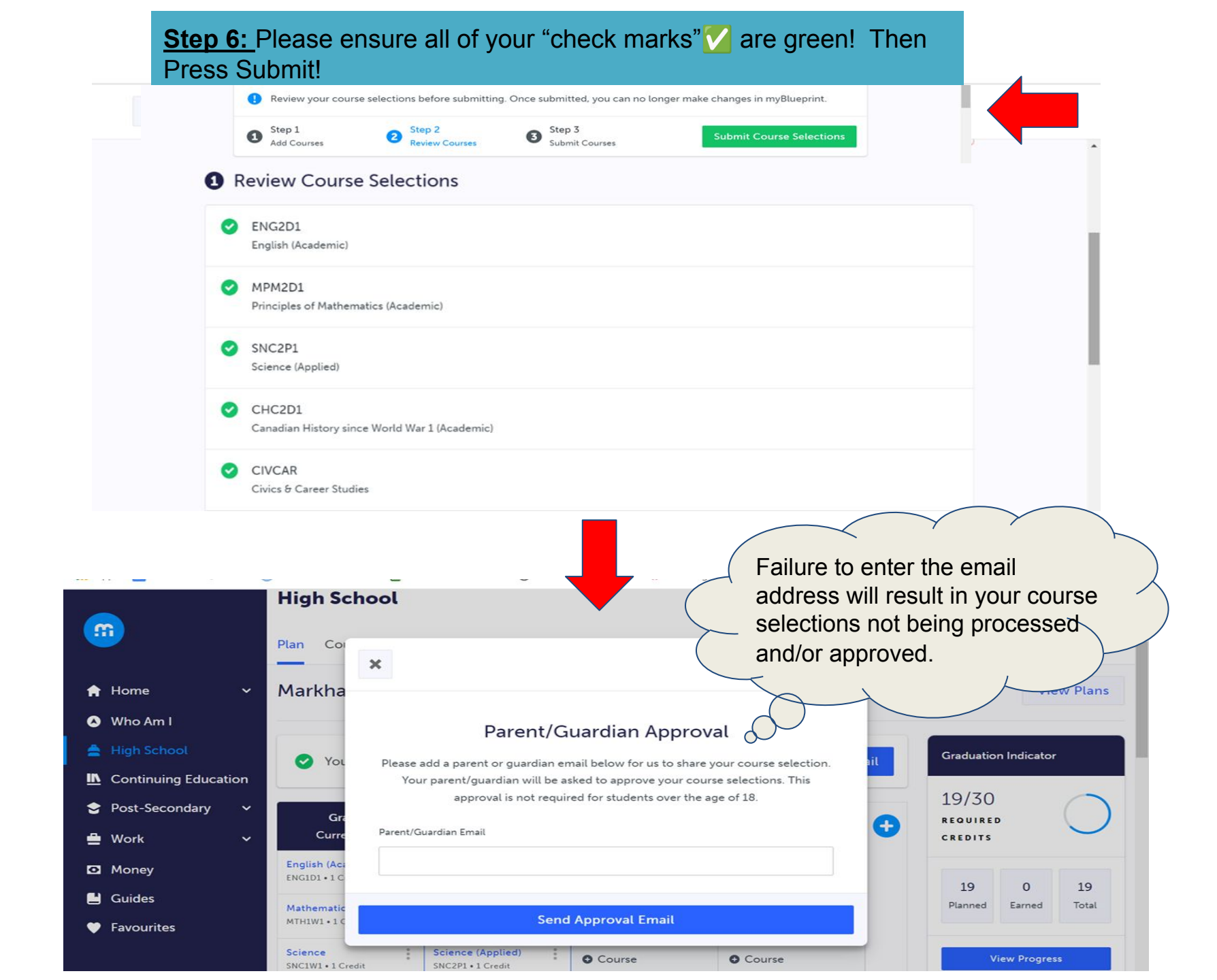

# Destination Planning - Plan with the End in Mind

| College<br>To research, plan and find programs and<br>colleges, use<br>• myBlueprint and<br>• <u>www.ontariocolleges.ca</u>         |  |  |  |  |  |
|----------------------------------------------------------------------------------------------------|--|--|--|--|--|
| University<br>To research, plan and find programs and<br>universities, use<br>• myBlueprint and<br>• www.ontariouniversitiesinfo.ca |  |  |  |  |  |
|                                                                                                    |  |  |  |  |  |

RESEARCH

#### COMPARE

PLAN

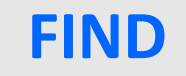

APPLY

# **myBlueprint SEARCH**

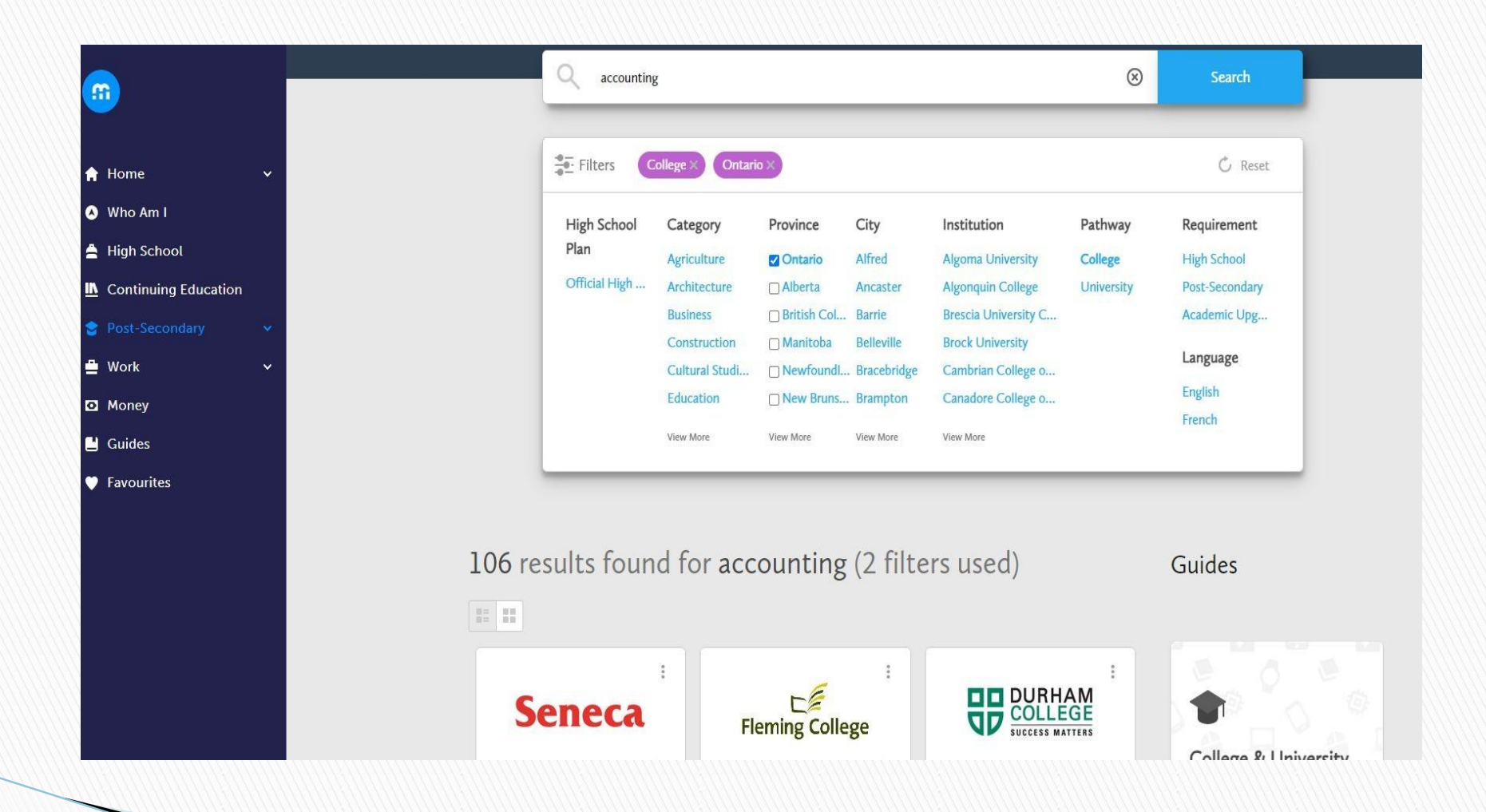

# www.ontariocolleges.ca

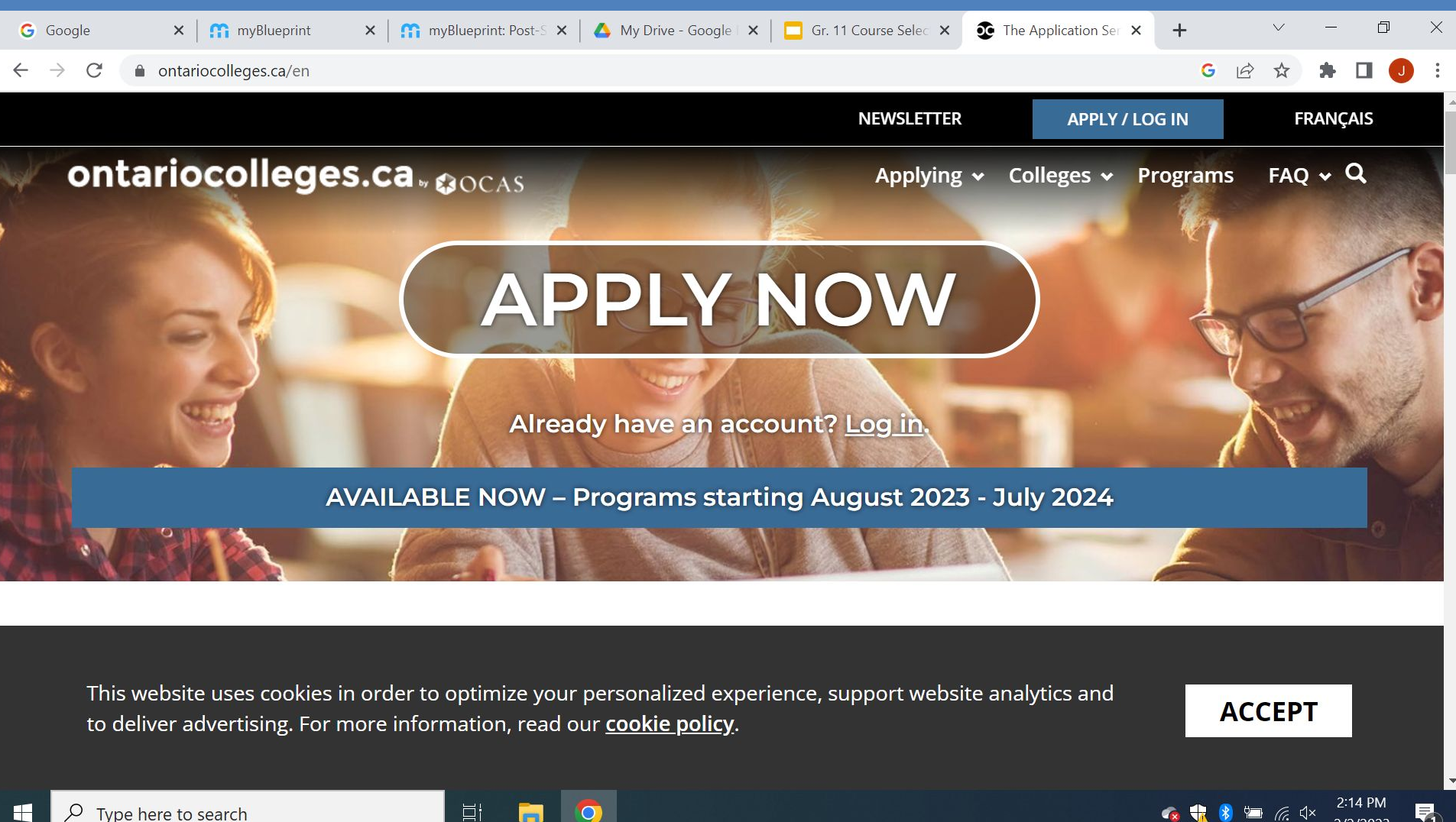

# www.ontariouniversitiesinfo.ca

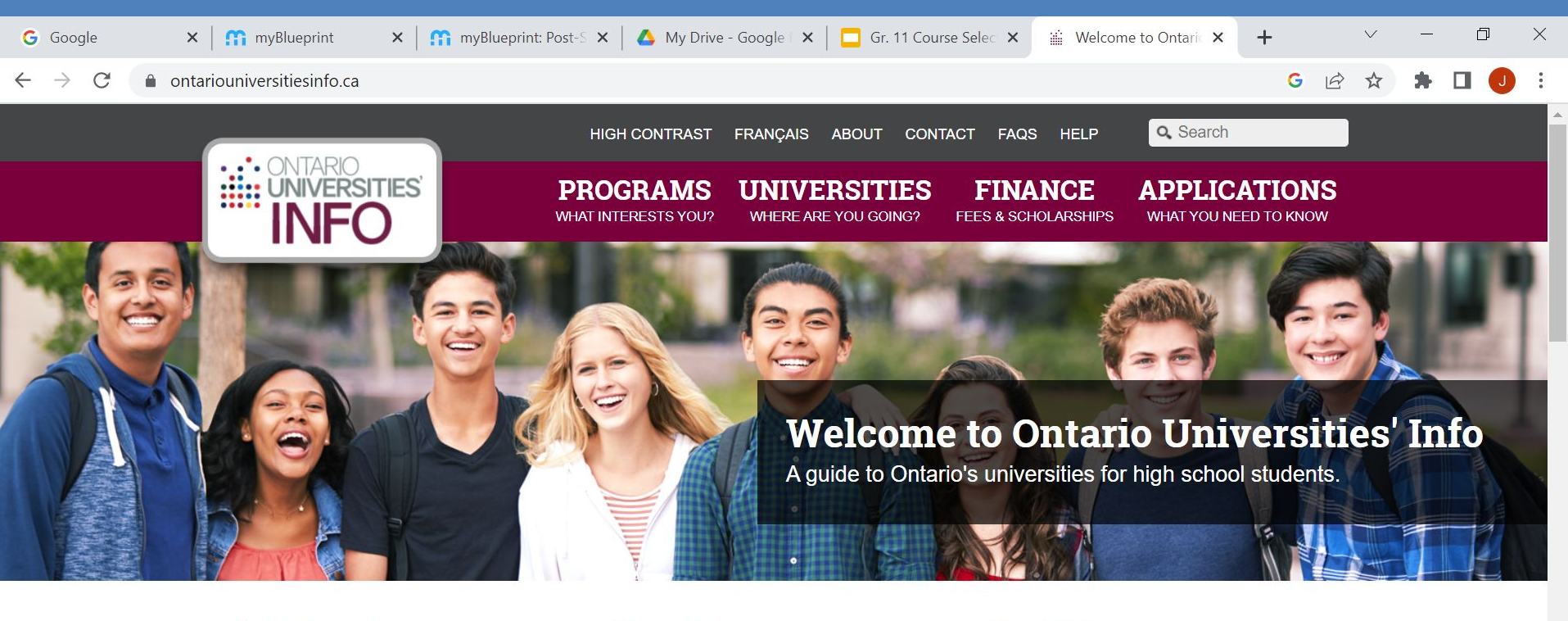

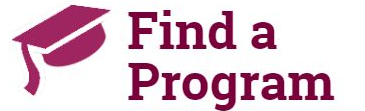

Search for your ideal program and find out the information you need to apply, like prerequisites, grade requirements and more. Plus, compare your choices.

#### Choose a University

Get to know Ontario's universities and where they are located. Find out information about campus visits, residence costs and more! How to Apply

> Which application is right for me? Answer a few statements to guide you to the proper undergraduate application.

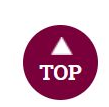

 $\checkmark$  Type here to search

日 📄

0

🗞 號 🤔 🔚 焼 ब्र× 2:16 PM 2/2/2023

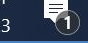

# **Final Steps for Course Selection**

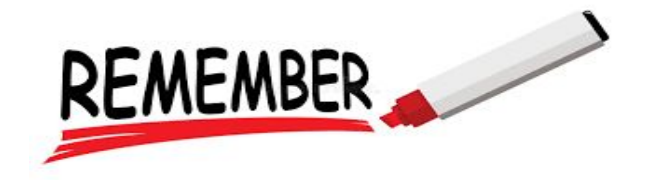

- After making final and wise decisions... and after reviewing with your parents/guardians...
   → click submit between February 13th and 21st, 2025
- Early submissions are accepted but Course Selection is <u>not</u> on a first come first serve basis. Hasty submissions will not be unlocked for corrections.
- Equal consideration for timetabling of courses will be given to students who meet the deadline.

#### Submission deadline is: Friday, February 21st, 2025

# **MDHS Course Selection Resources**

### My Pathway Planner (myBlueprint)

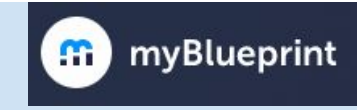

- Review your required prerequisites and graduation tracking
- Course offerings at MDHS may be found in:
  - Your High School plan in myBlueprint
  - MDHS Course Selection and Planning Guide pdf
  - Handout (shown on next slide)
- Guidance Counsellor

\*

Classroom Teachers

# □ MDHS guidance Google classroom: **g7d6eud**

Parents/guardians

# Do you have questions about...

- Transfer requests?
- Summer School- Registration doesn't begin until April!
   Summer School Note If you register for summer school and have chosen the course at MDHS, it will be removed from your timetable and an alternate will be added.
- Then make an appointment counselor in Teach Assist.

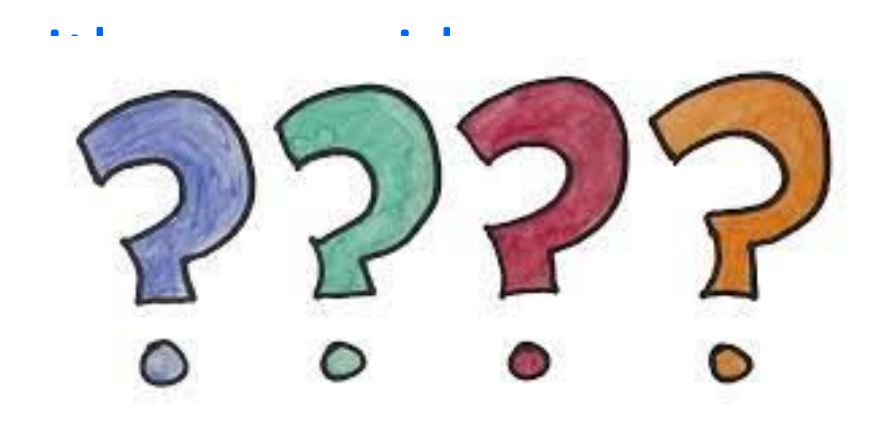

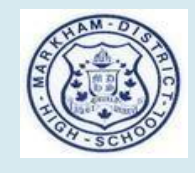

# Support for Students

- My Pathway Planner (myBlueprint)
- Guidance Counsellor
- Classroom Teachers
- Resource materials
- Review MyBlueprint for prerequisites & graduation tracking

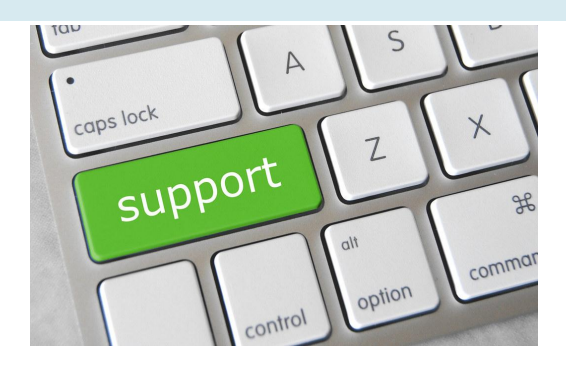

# Guidance Alpha's by Surname

| Ms. McGill    | A - Hs |
|---------------|--------|
| Ms. McNeilly  | Hu - k |
| Mr. Weinstein | L - R  |
| Ms. Flikas    | S - Z  |

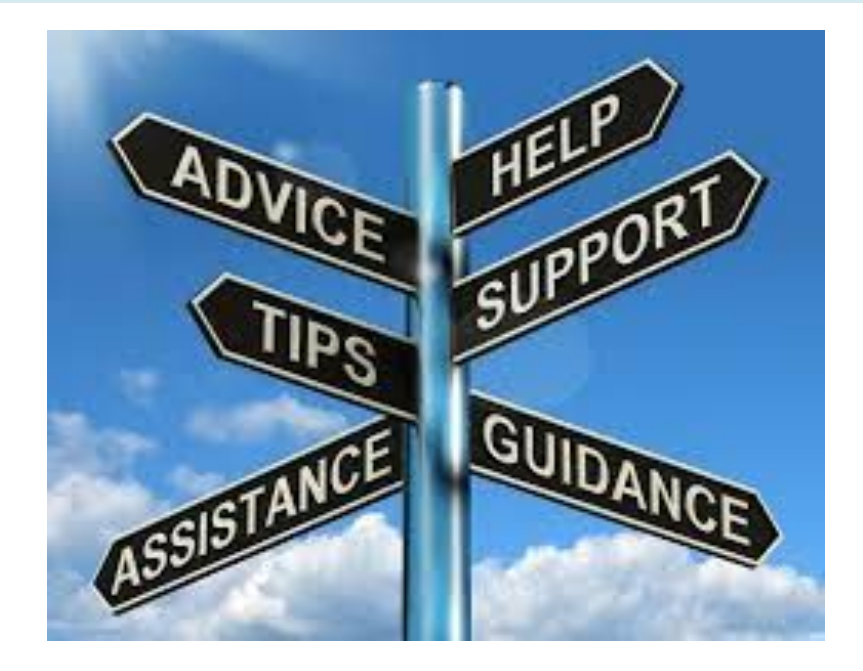

|                                                                                                    | 100                                                                                                    |                                                                                                    |
|----------------------------------------------------------------------------------------------------|----------------------------------------------------------------------------------------------------|----------------------------------------------------------------------------------------------------|
|                                                                                                    | UNIAM DISTRICT HIGH SCHOOL                                                                                                    |                                                                                                    |
|                                                                                                    | COURSE SELECTION GOLE                                                                                                    |                                                                                                    |
|                                                                                                    | Eeguirements 2022-2023 School "                                                                                                    |                                                                                                    |
| CHOOL COURSE PLAN                                                                                                    | Students must earn a meaning<br>38 crosss the MY PATHWAY FULL<br>To access the MY PATHWAY FULL<br>To access the MY PATHWAY FUL<br>To access the MY PATHWAY FUL<br>To access the MY PATHWAY FUL<br>To access the MY PATHWAY FUL<br>To access the MY PATHWAY FUL<br>To access the MY PATHWAY FUL<br>To access the MY PATHWAY FUL<br>To access the MY PATHWAY FUL<br>To access the MY PATHWAY FUL<br>To access the MY PATHWAY FUL<br>To access the MY PATHWAY FUL<br>TO access the MY PATHWAY FUL<br>TO access the MY PATHWAY FUL<br>TO access the MY PATHWAY FUL<br>TO access the MY PATHWAY FUL<br>TO access the MY PATHWAY FUL<br>TO access the MY PATHWAY FUL<br>TO access the MY PATHWAY FUL<br>TO access the MY PATHWAY FUL<br>TO access the MY PATHWAY FUL<br>TO access the MY PATHWAY FUL<br>TO access the MY PATHWAY FUL<br>TO access the MY PATHWAY FUL<br>TO access the MY PATHWAY FUL<br>TO ACCESS THE MY PATHWAY FUL<br>TO ACCESS THE MY PATHWAY FUL<br>TO ACCESS                                                                                            |                                                                                                    |
| MY MDHS HIGH SCHOOL Grade 11 Grade M                                                                                                    | to be granted un definition of the second second se                                                                                                    |                                                                                                    |
| Grade 10 ENOLISH Course Cost +                                                                                                    | A condition in England A condition in Mathematica                                                                                                    |                                                                                                    |
| Conversion + Conversion + Conversion + Conversion + Conversion + Conversion + Conversion + Conversion +                                                                                                    | 2 conducts focused Geography<br>1 conducts Caused Metery<br>1 conducts Caused Metery<br>1 conducts Ca | Mpur                                                                                                    |
| Downer Coller         MATH         S         Course Coller         Course Coller           MATH         SS         Course Coller         Course Coller         Course Coller                                                                                                    | Constant in Health & Physical Unit<br>Constant in Franch<br>Constant Franch<br>Constant Franch<br>Constant Franch<br>Constant Franch<br>Constant Constant<br>Constant Constant<br>Constant<br>Constant<br>Co                                                                                                    |                                                                                                    |
| VC Course Code + B SCIENCE Course Code + Course Code + Course Code + Course Code + Course Code + Course Code +                                                                                                    | Solvera in Crise     Solvera in Crise     Solvera in Crise     Solvera in Crise     Solvera in Construction     Solvera in Construction     Solvera in Construction     Solvera in Construction     Solvera in Construction     Solvera in Construction                                                                                                    | And the second second s                                                                                                    |
| B2<br>Course coar → B2<br>HISTORY Course coar → Course coar → Course coar →                                                                                                    | S. Click SOOM                                                                                                    | And And And And And And And And And And                                                                                                    |
| GEOGRAPHT GEOGRAPHT GEOGRA             | 1 additional orbit in any of the backet of COURSE SELECTION PAGE.                                                                                                    | A REAL AND AND A REAL AND A REAL                                                                                                    |
| FRENCH Comm come                                                                                                    | Forein     Forein                                                                                                    | Mar And And And And And And And And And And                                                                                                    |
| C CAUPE CON + CAUPE CON + CAUPE CON + CAUPE CON + CAUPE CON +                                                                                                    | Scourses in Grade 10 (* 2     second biomone & Homanian     Social biomone & Homanian     Social biomone & Homanian     S                                                                                                    | ed a first state trace to be a set of the set of the se                                                                                                    |
| Course Code + Course Code + Course Code + Course Code +                                                                                                    | Guidance and Caree     Gourses minimum of 30 credits will be earned     minimum of 30 credits will be earned                                                                                                    | Destrict Provide Statements and Water Andread Statements and Statements and State                                                                                                    |
| Count Con+                                                                                                    | tadotonal oracit in any of the following     tadotonal oracit in any of the following     tadotonal oracit in any of the following     tadotonal oracit in any of the following     tadotonal     tadotonal                                                                                                    | DA GA DA DA DA DA DA DA DA DA DA DA DA DA DA                                                                                                    |
|                                                                                                    | Physical & Husimic Councer     The Aria     The Aria     Councies (ENGAU1 + five councies prerequisites) receives     Councies (ENGAU1 + five councies prerequisites).                                                                                                    | Constant for the second second                                                                                                    |
| ALTOWART COUNCES                                                                                                    | French for University entrans<br>for University entrans<br>which you are applying, which you are applying there are addition                                                                                                    | K (of K <sup>(0)</sup> )<br>M (of K <sup>(0)</sup> )<br>M (of |
| 2                                                                                                    | 1 additional orgit in any of the following<br>1 additional orgit in any of the following<br>1 additional orgit in any of the following<br>completion of the OSSO. Officer Specific college p<br>completion of the OSSO. Officer and the same requirements for specific college p<br>and and and and and and and and and and                                                                                                    | and a second second sec                                                                                                    |
| COURSE SELECTION                                                                                                    | Balance     Tacheological Education     Tacheological Education     College Degree programs     university degree programs     university degree programs     university degree programs                                                                                                    | All Set of the set of the set of                                                                                                    |
| BEGIN WITH THE DEADLINE DEADLINE DEADLI             | french     forman     forman andle     more andle     more an                                                                                                    | ADD CONTRACT AND ADD CONTRACT ADD CONTRACT A                                                                                                    |
| Research Your p                                                                                                    | towards up to a<br>towards up to a<br>to addition to computery credits,<br>to addition to computery credits,<br>to addition to addition to additionte addition to addition to additiont                                                                          | 000 000 000 000 000 000 000 000 000 00                                                                                                    |
| www.emanuscu.                                                                                                    | statents multi sector CREDRIS 3. <u>Costractions</u><br>→ 12 ELECTIVE CREDRIS myBlueprint.                                                                                                    | And Anal State     Analy     Analy     An                                                                                                    |
| www.wish.ca/programs/publications<br>while logged into your MDHS Guidance 905-294-1860<br>Follow us on Twitter                                                                                                    | de fision and version and version and                                                                                                    | Statistics         Statistics         Statist                                                                                                    |
| INTERMINENDIANCE AURIE AURIE HURGH SCHONLT<br>PATHWAY PLANER, use the HIGH SCHONLT<br>PATHWAY PLANER, use the HIGH SCHONLT<br>WORK menu items, and enter keywords to<br>WORKS SCHOOL SCHOOL S |                                                                                                    | New York Contract Contract Con                                                                                                    |
| SECONDARY and Working Second Second S             |                                                                                                    | All and a second second                                                                                                    |
| http://www.irdnb.ce/irinana                                                                                                    |                                                                                                    | And the second second s                                                                                                    |
| 3                                                                                                    |                                                                                                    | Construction and Construction and Constr                                                                                                    |
|                                                                                                    |                                                                                                    | Anne Andrew State Anne Anne Anne Anne Anne Anne Anne An                                                                                                    |
|                                                                                                    |                                                                                                    | Manual Marcola Andrea         Manual Marcola Andrea                                                                                                    |
|                                                                                                    |                                                                                                    | Description         Description         Description <thdescription< th=""> <thdescription< th=""></thdescription<></thdescription<>                                                                                                    |
|                                                                                                    |                                                                                                    | Anticipation of the second second sec                                                                                                    |
|                                                                                                    |                                                                                                    | And a second second sec                                                                                                    |
|                                                                                                    | 5 three                                                                                                    | NATE AND A DESCRIPTION OF A DESCRIPTION OF A DESCRIPTIONO                                                                                                    |
|                                                                                                    | Electron                                                                                                    | And a second second sec                                                                                                    |
|                                                                                                    |                                                                                                    | Water State Conception (Conception)     Water State Conception (Conception)     Water State Conception (Conception)     Water State Conception (Conception)     Water State Conception (Conception)     Water State Conception     Water State Conception     Water State Conception     Water State Conception     Water State Conception     Water State Conception     Water State Conception     Water State Conception     Water State Conception     Water State Conception     Water State Conception     Water State     Water State     Water St                                                                                                    |
|                                                                                                    |                                                                                                    | VIEW Version backet and the second second se                                                                                                    |
|                                                                                                    |                                                                                                    | Marco Control Control                                                                                                    |
|                                                                                                    |                                                                                                    | Mar in and a long of a long of a lon                                                                                                    |
|                                                                                                    | Voir Ayrang V                                                                                                    | Analysis (Jack Territory Construction Construction Constr                                                                                                    |
|                                                                                                    | NOTE for all internation                                                                                                    | New Advances of the Control of the Control of the C                                                                                                    |
|                                                                                                    | The second second                                                                                                    | TOS, Fryddaedd y In Amerikan Charles Care and Care and Ca                                                                                                    |
|                                                                                                    |                                                                                                    | And a state of the state of the                                                                                                    |
|                                                                                                    |                                                                                                    | Annual Statute Statute Stat                                                                                                    |

#### https://sites.google.com/gapps.yrdsb.ca/mdhsguidance/home

<-- CLICK on the MDHS GUIDANCE "MENU" bars at the top left to see the Table of Contents!

Go to the YRDSB website?

#### MDHS GUIDANCE

Home

**Course Selections** 

Graduation Requirements

**Community Involvement** 

 Post-secondary Pathway Planning

E-Learning, Night School, Summer School

0

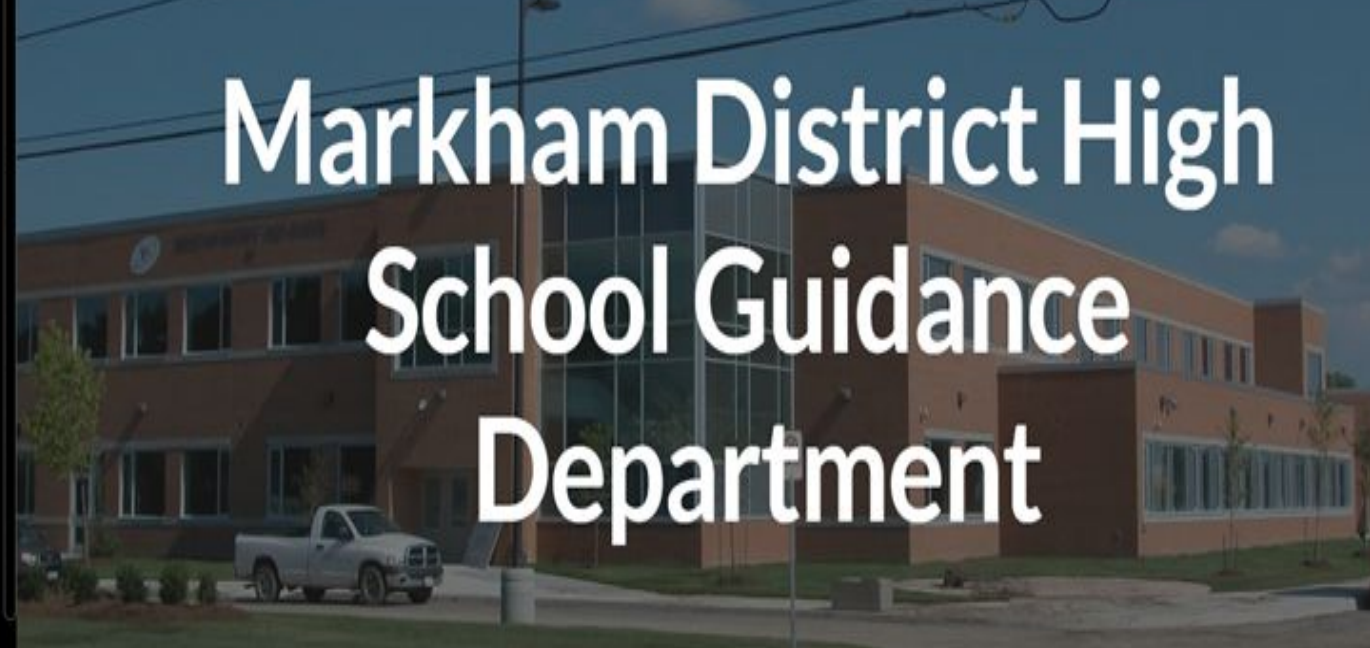

Scroll down for QUICK LINKS, GUIDANCE COUNSELLORS & APPOINTMENTS

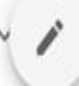

Q

# **Important Dates**

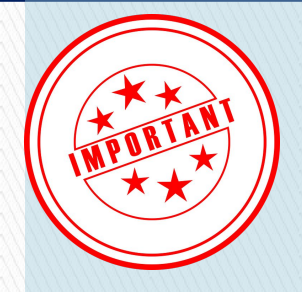

Course Selection Opens Thursday, February 13th, 2025

# **Course Selection Closes Friday, February 21st, 2025**

Speak to teachers in the various departments if you want to know more about their course offerings.

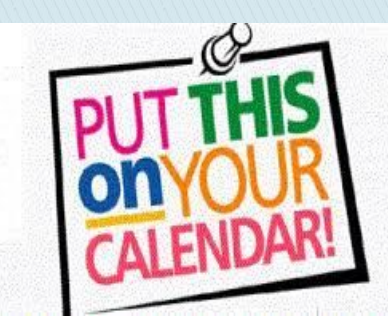

# **Final Thought**

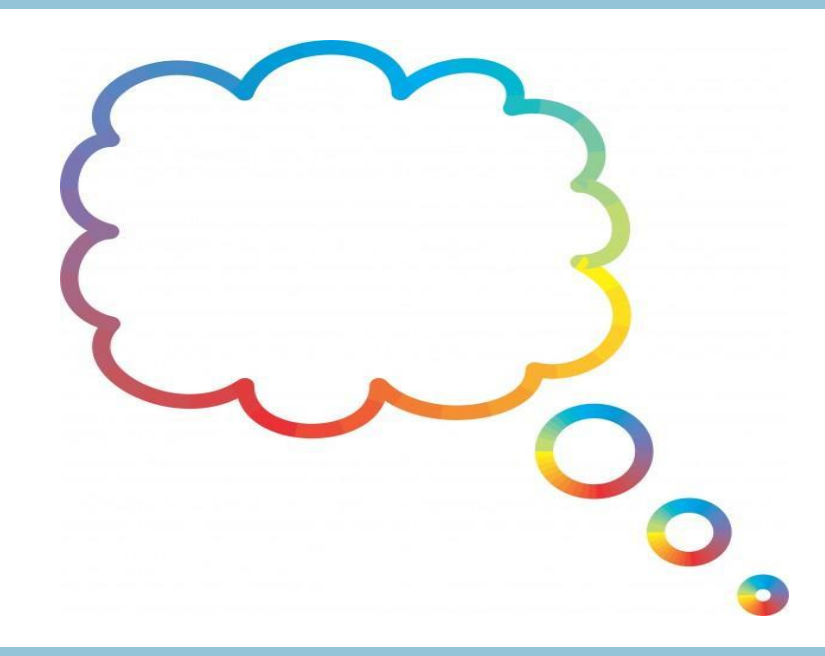

# **Choose once. Choose wisely!**

It can often be very difficult and complicated to make timetable changes